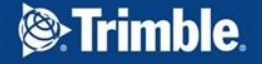

Felipe Allegretti, Banita Kassen, Carolyn Holness | Business Analysts Saliegh Aziz | Senior Software Engineer

LANDFOLIO<sup>®</sup> DENVER USER CONFERENCE 2018

### Making the Most of the New Mapping Capabilities

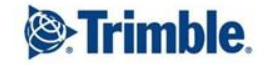

-

-

++ + +++ ++ ++ ++ + + +++ + ++++++ ++ + ++ + + + + + + + + ++ + + ++ + ++ -+ +++ + ++ +++

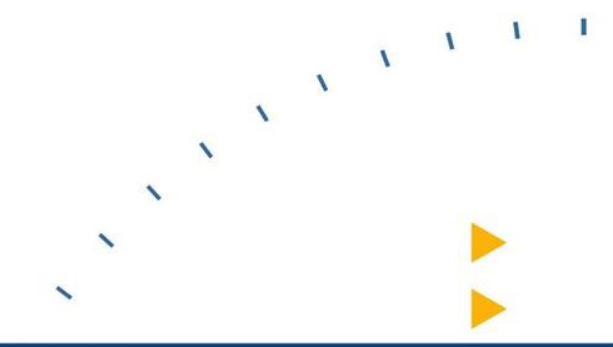

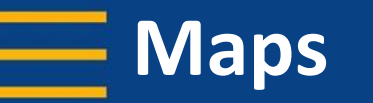

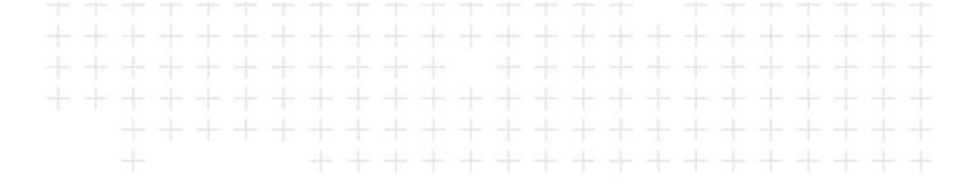

- Maps are composed of map services
  - Map services can be used in multiple maps
     Rather than duplicating layers in multiple map services
  - Map services load separately
     i.e. if one map service is slow to load, the other map services are
     not prevented from loading or displaying

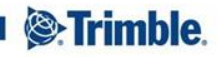

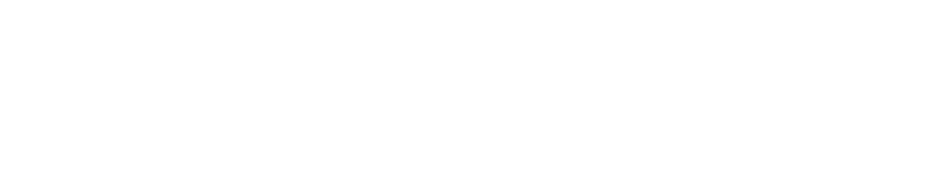

- Step 1: Create map services
- Step 2: Register map services in landfolio

| All | Service Name      | Туре    | REST Url                                                                                                  |
|-----|-------------------|---------|----------------------------------------------------------------------------------------------------|
|     | BC Admin Map      | Dynamic | http://35.162.122.119/arcgis/rest/services/Landfolio_Demo/FlexiCadastreDemo_BC_Admin_Map/MapServer        |
|     | BC Agreements Map | Dynamic | http://35.162.122.119/arcgis/rest/services/Landfolio_Demo/FlexiCadastreDemo_BC_Agreements_WGS84/MapServer |
|     | BC Groups Map     | Dynamic | http://35.162.122.119/arcgis/rest/services/Landfolio_Demo/FlexiCadastreDemo_BC_Groups_WGS84/MapServer     |
|     | BC Licenses Map   | Dynamic | http://35.162.122.119/arcgis/rest/services/Landfolio_Demo/FlexiCadastreDemo_BC_Licenses_WGS84/MapServer   |

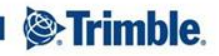

Admin Tools > Maps > Map

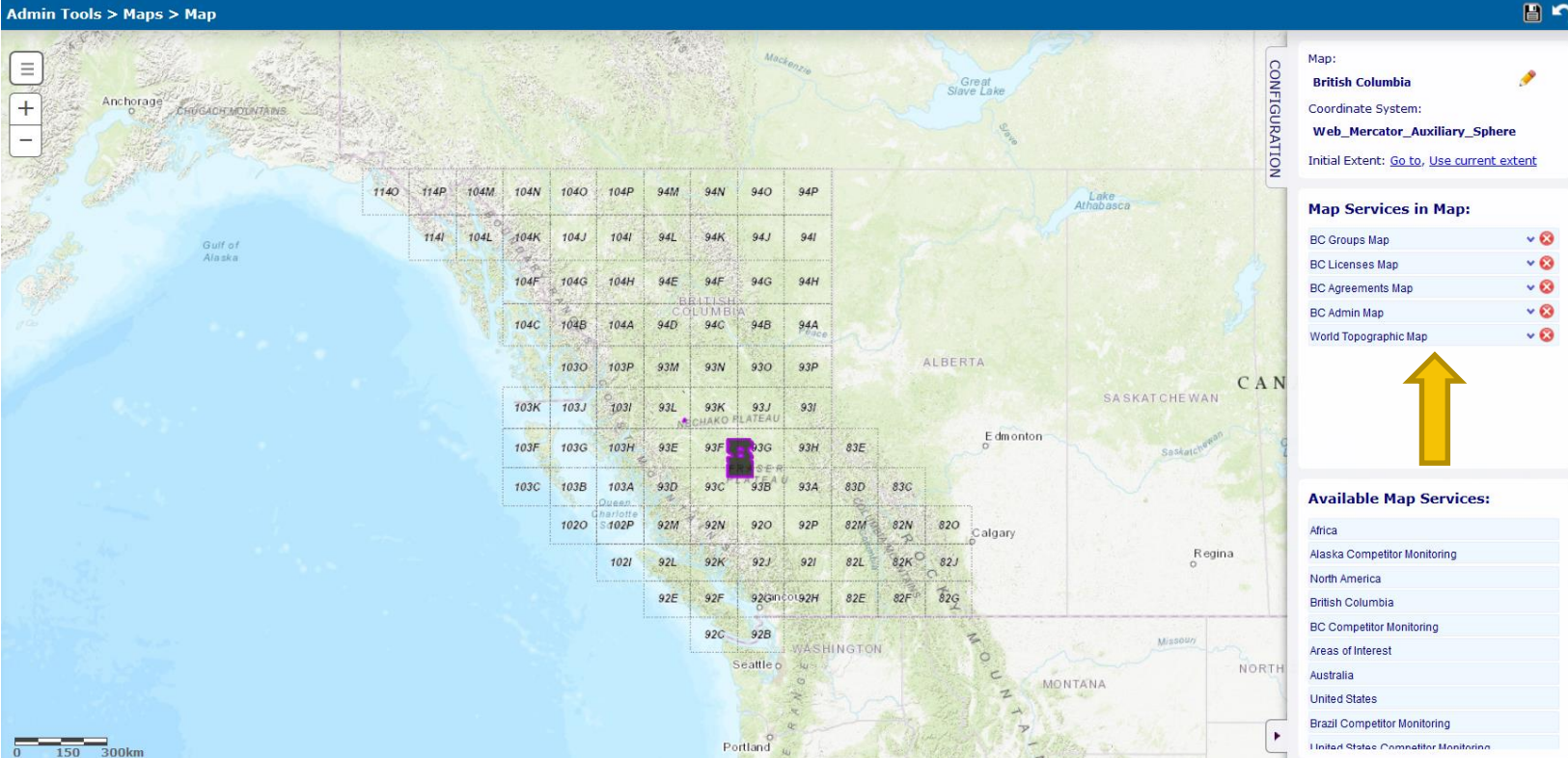

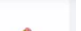

TRANSFORMING THE WAY THE WORLD WORKS

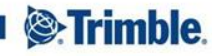

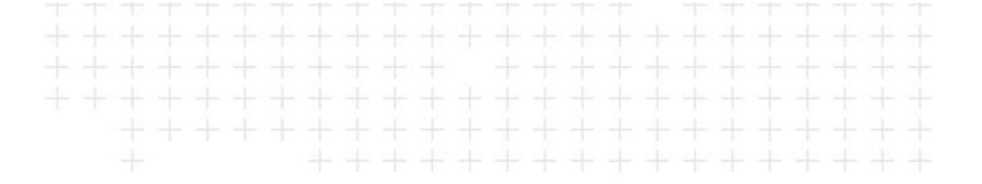

- Map service transparency and scale
- Map initial extent

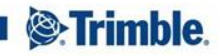

#### Admin Tools > Maps > Map

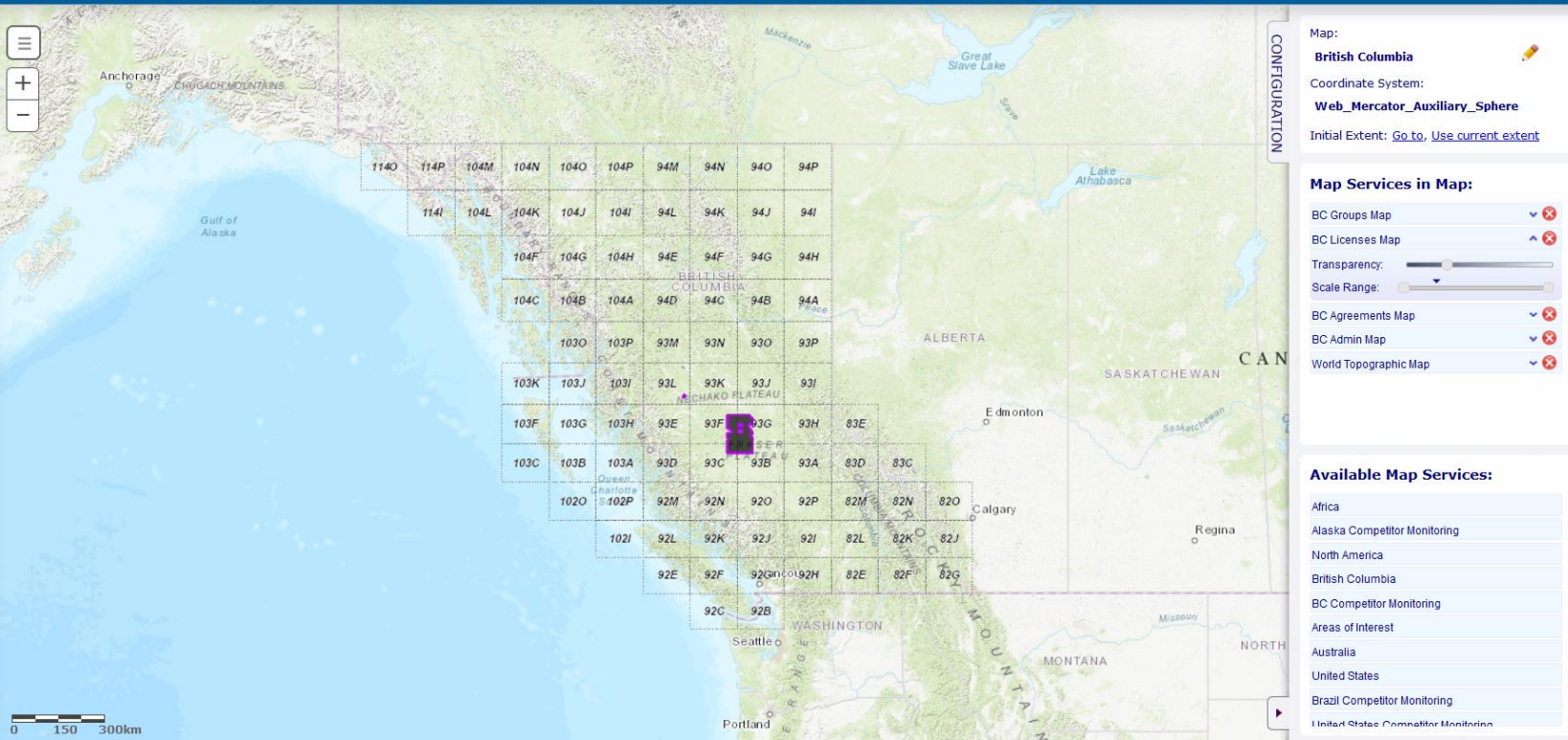

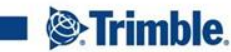

TRANSFORMING THE WAY THE WORLD WORKS

1

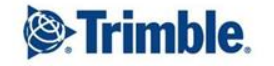

#### 

### New Editing Functionality

## Tips for manually adding and editing coordinates

- Tab to move to the next field
- Click on the + button to add a new line. That copies coordinates from previous line
- Dragging points up and down in the coordinates list
- Creating new points on the map

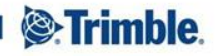

### Tips for manually adding and editing coordinates

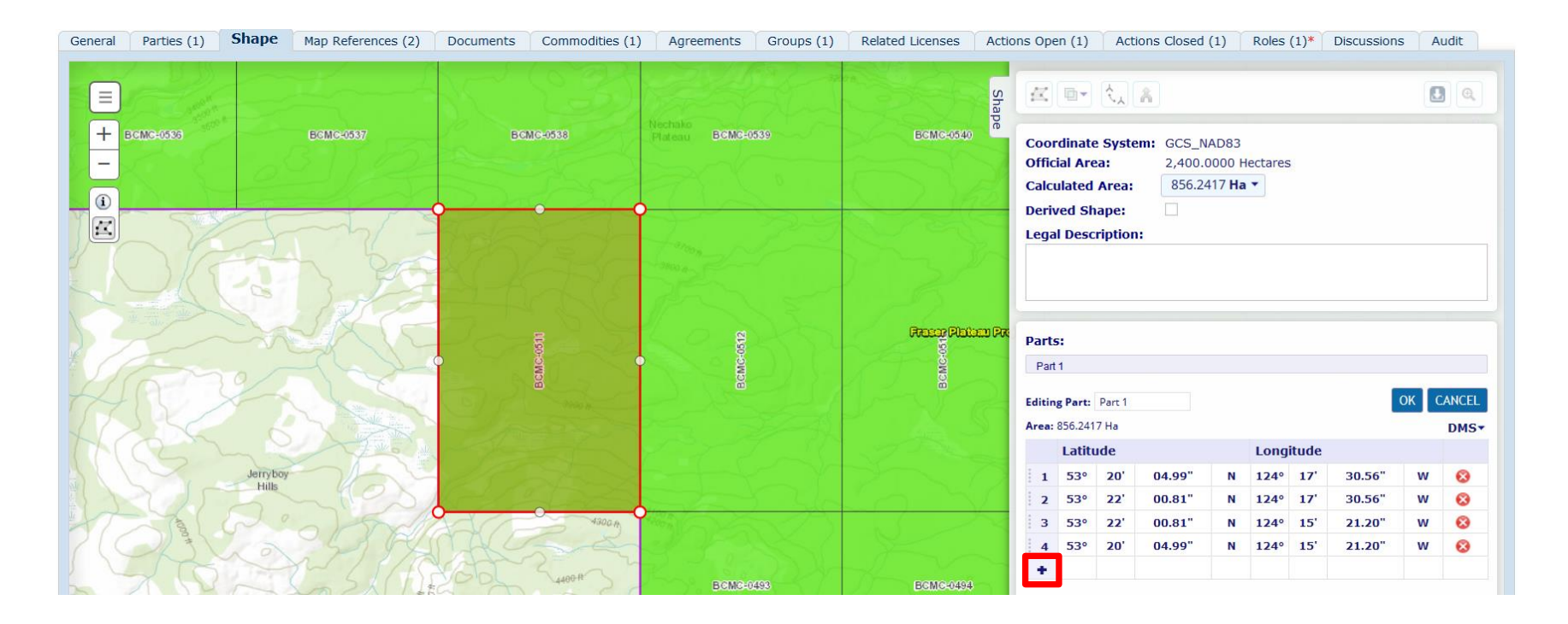

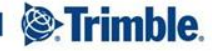

### Tips for manually adding and editing coordinates

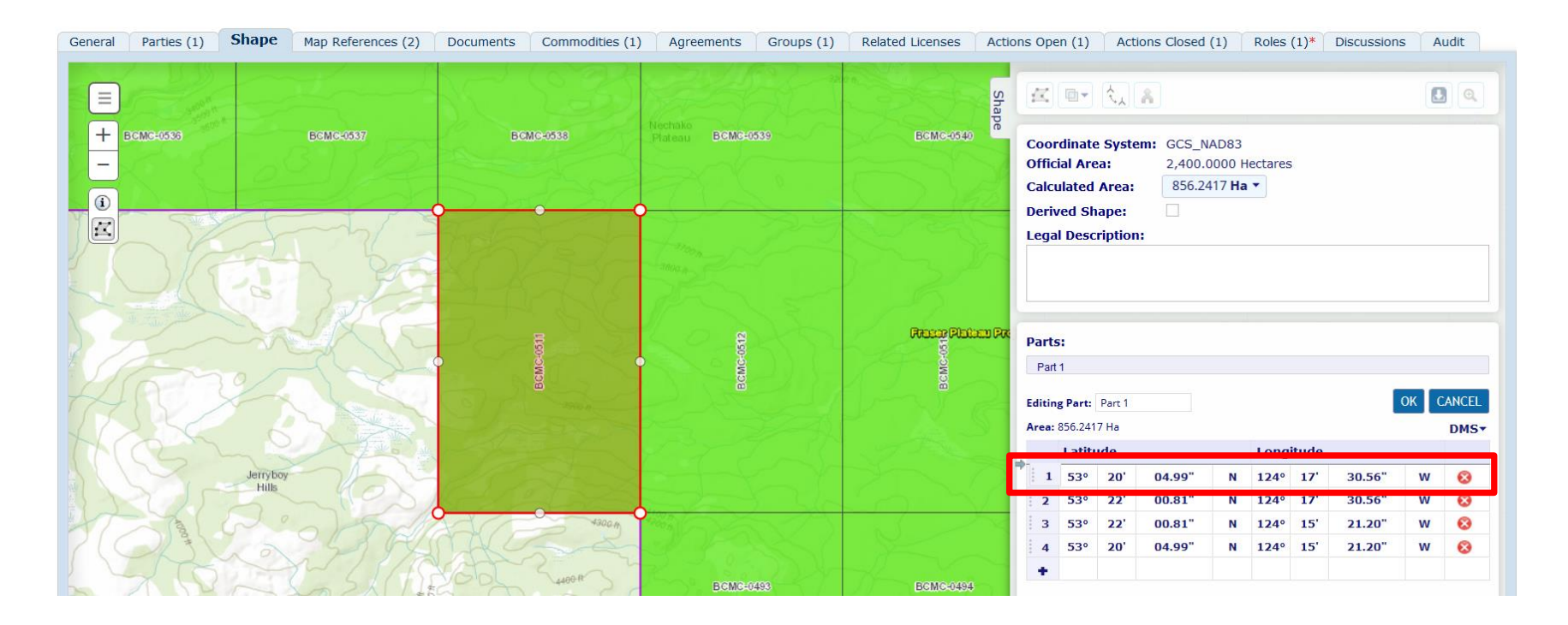

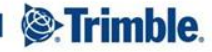

### Tips for manually adding exclusion areas

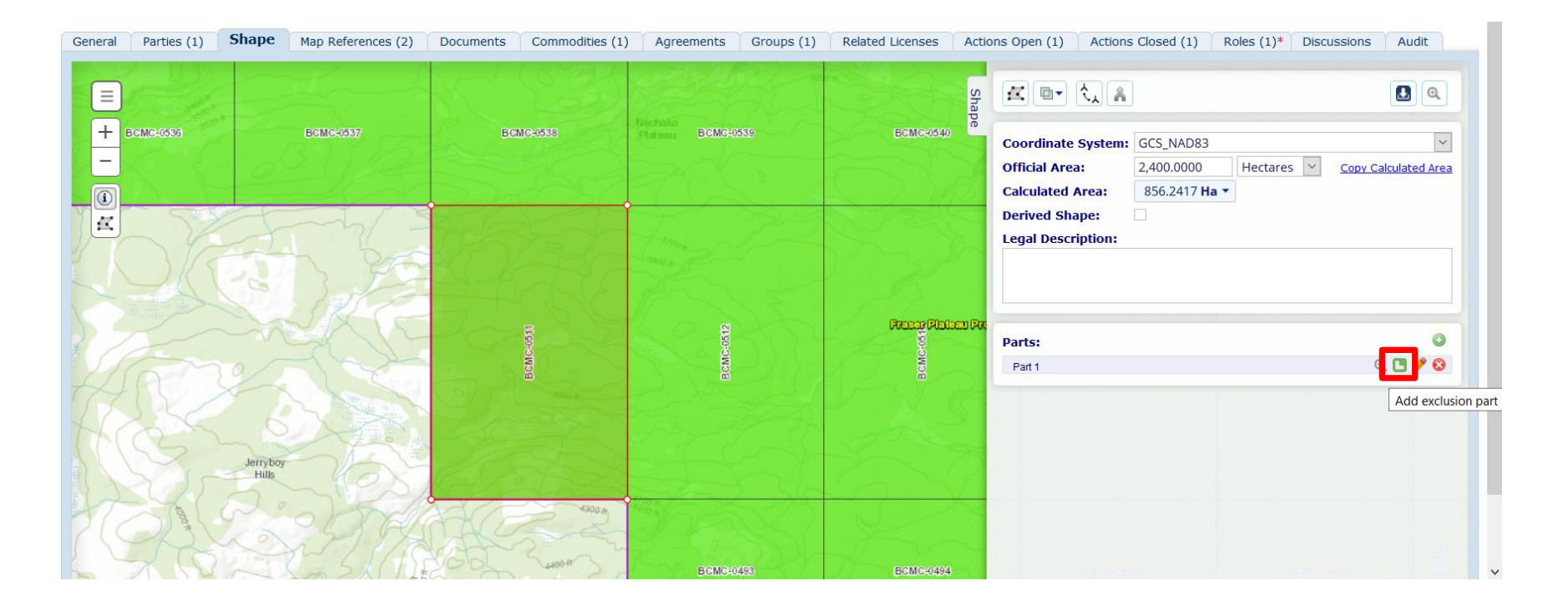

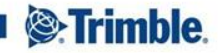

### Tips for manually adding exclusion areas

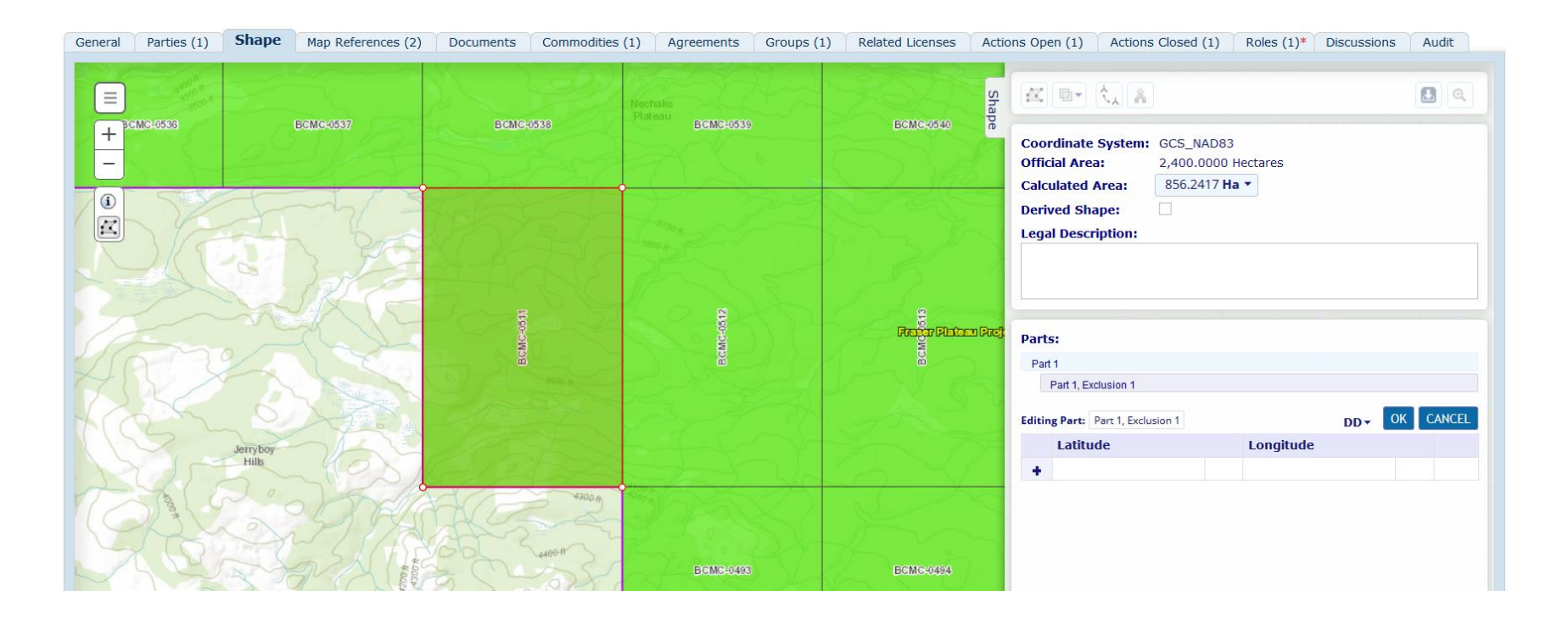

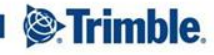

### **Reproject to particular coordinate system**

#### Admin Tools > System Types > License Types > View

#### License Type Name: BC Mineral Claim

| General     | Relinquishment                                                 | Work Commitment      | s Exclusivity      | Workflows | Documents | Coordinate Systems | Reference Points | License Code Settings | Date Calculations | Map References | Field Settings |  |
|-------------|----------------------------------------------------------------|----------------------|--------------------|-----------|-----------|--------------------|------------------|-----------------------|-------------------|----------------|----------------|--|
| Required I  | Reference Codes                                                | Document Types       | Commodities        | Status    |           |                    |                  |                       |                   |                |                |  |
| Other allow | rther allowed Coordinate Systems                               |                      |                    |           |           |                    |                  |                       |                   |                |                |  |
| O Allow al  | O Allow all Coordinate Systems to be used on this License Type |                      |                    |           |           |                    |                  |                       |                   |                |                |  |
| Only the    | e following Coordin                                            | ate Systems can be u | sed on this Licens | е Туре    |           |                    |                  |                       |                   |                |                |  |
| There are 2 | 0 document types                                               | in the list          |                    |           |           |                    |                  |                       |                   |                |                |  |
| 1           |                                                                |                      |                    |           |           |                    |                  |                       |                   |                |                |  |
| Name        |                                                                |                      |                    |           |           |                    |                  |                       | ▲                 | Allow          |                |  |
| GCS GDA 1   | 994                                                            |                      |                    |           |           |                    |                  |                       |                   |                |                |  |
| GCS_NAD2    | 7                                                              |                      |                    |           |           |                    |                  |                       |                   |                |                |  |
| GCS_NAD8    | 3                                                              |                      |                    |           |           |                    |                  |                       |                   | $\checkmark$   |                |  |
| GCS_SAM_    | 1969                                                           |                      |                    |           |           |                    |                  |                       |                   |                |                |  |
| GCS_WGS_    | 1984                                                           |                      |                    |           |           |                    |                  |                       |                   | $\checkmark$   |                |  |
| GDA94 MG    | A50                                                            |                      |                    |           |           |                    |                  |                       |                   |                |                |  |
| NAD27_UT    | M_11N                                                          |                      |                    |           |           |                    |                  |                       |                   |                |                |  |
| NAD27_UT    | M_12N                                                          |                      |                    |           |           |                    |                  |                       |                   |                |                |  |
| NAD27_UT    | M_13N                                                          |                      |                    |           |           |                    |                  |                       |                   |                |                |  |
| NAD27_UT    | M_14N                                                          |                      |                    |           |           |                    |                  |                       |                   |                |                |  |
| NAD27_UT    | M_15N                                                          |                      |                    |           |           |                    |                  |                       |                   |                |                |  |
| NAD27_UT    | M_16N                                                          |                      |                    |           |           |                    |                  |                       |                   |                |                |  |
| NAD83_UT    | M_10N                                                          |                      |                    |           |           |                    |                  |                       |                   |                |                |  |
| NAD83_UT    | M_11N                                                          |                      |                    |           |           |                    |                  |                       |                   |                |                |  |

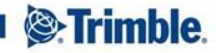

### Reproject to particular coordinate system

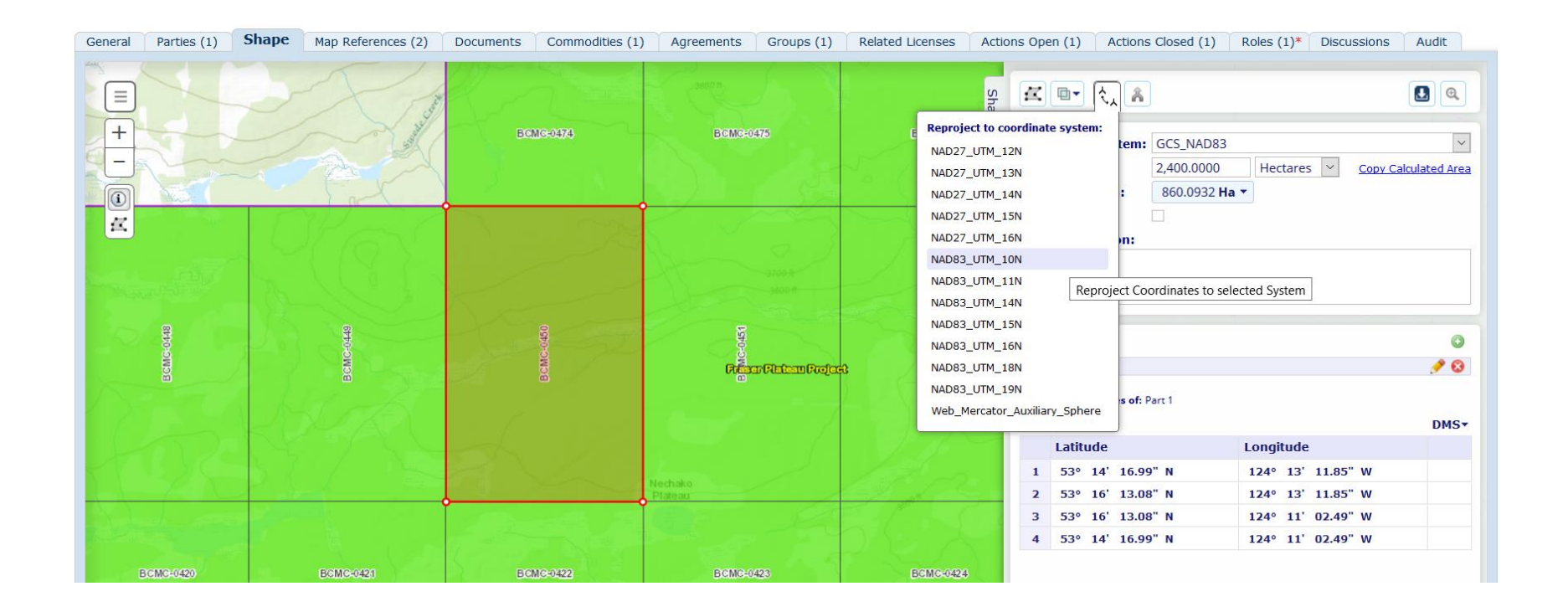

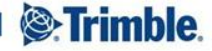

### Reproject to particular coordinate system

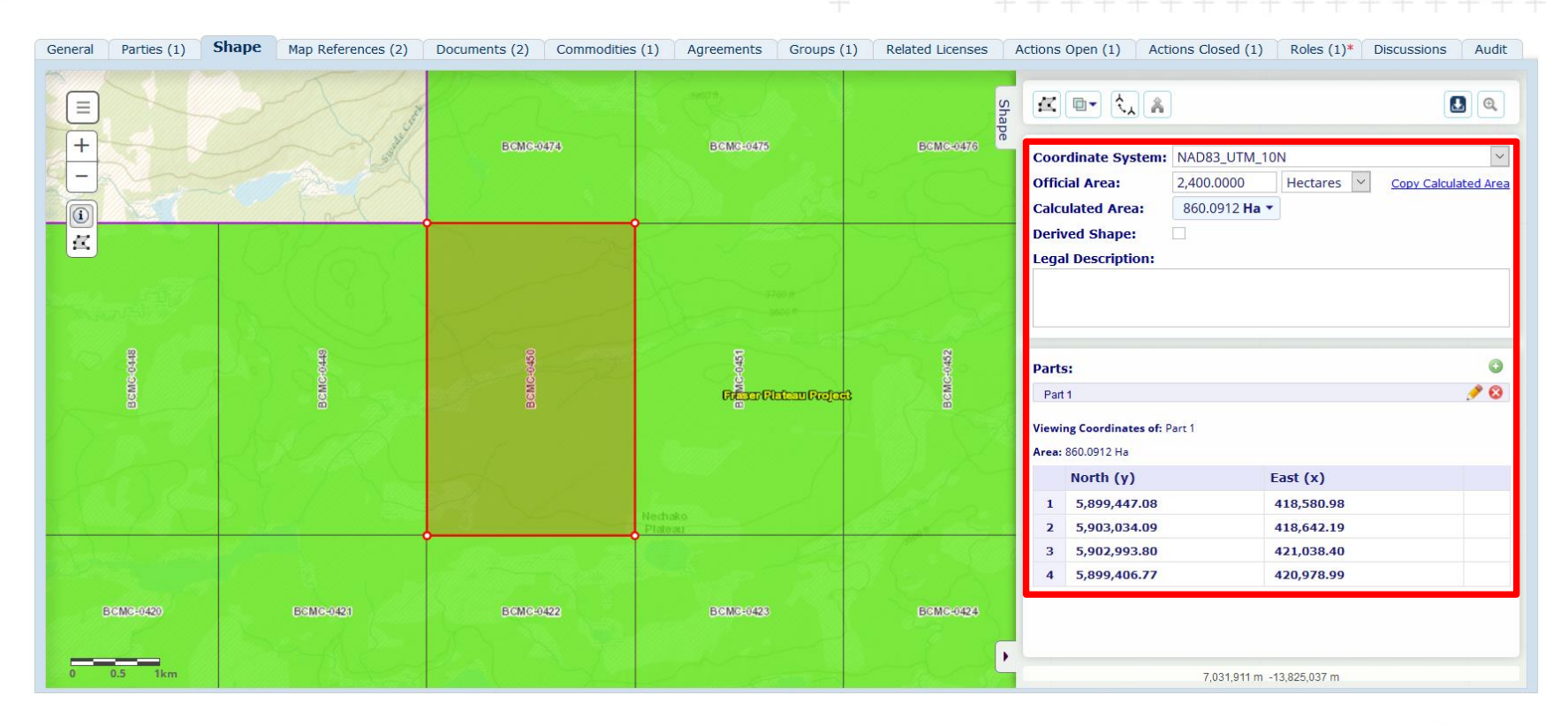

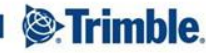

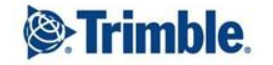

### **Using Agreement Shapes to Create Areas of Interest**

Capture an agreement shape as normal on the Shape tab

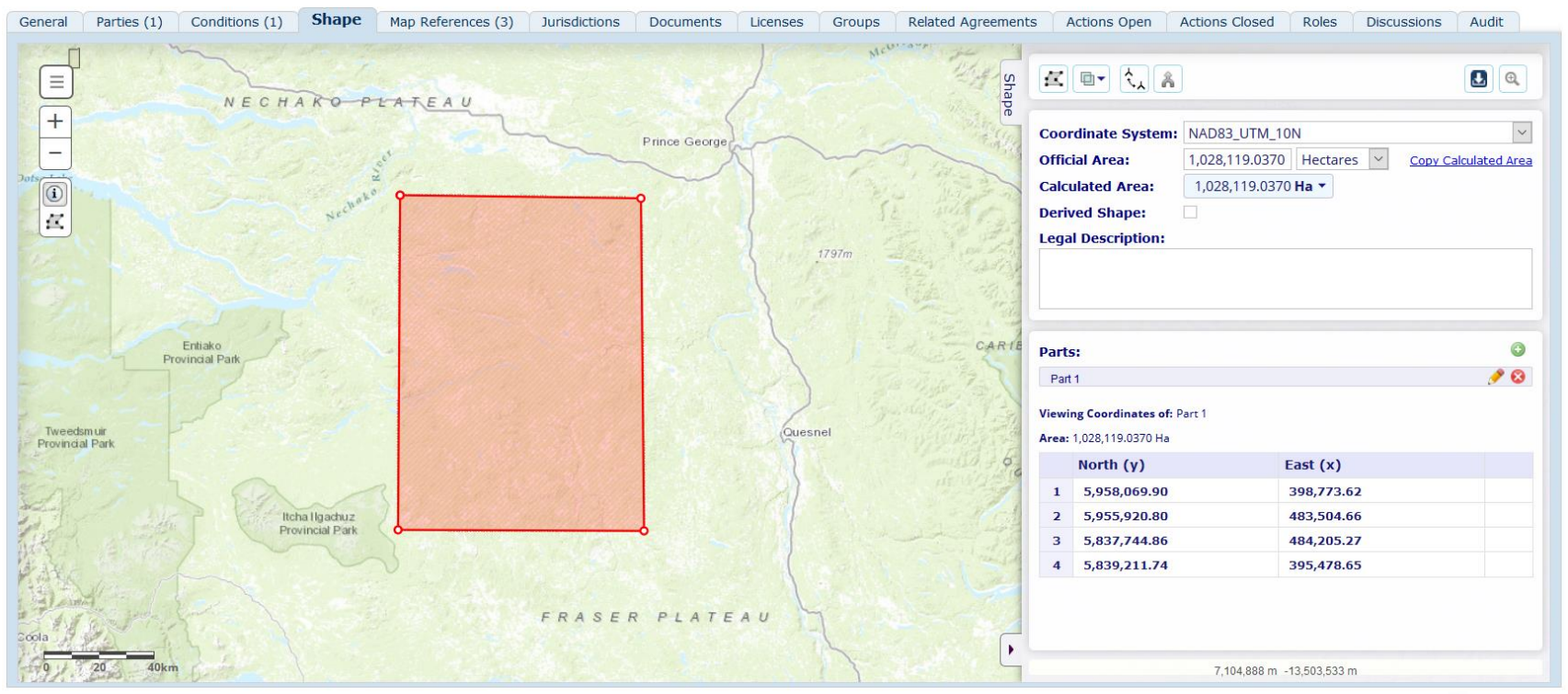

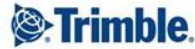

Create new Condition = Area of Interest

| <b>Condition Details</b> |                      | OK CANCEL |
|--------------------------|----------------------|-----------|
| General Shape            | Actions              |           |
| Number:                  | 1                    |           |
| Condition Type:          | Area of Interest 🗸 * |           |
| Condition Value:         | 500.000 Metres 🗸     |           |
| Start Date:              | Mar/20/2018          |           |
| End Date:                | Mar/20/2020          |           |
| Condition Description:   |                      |           |

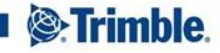

Click the Condition Shape tab and check the box = Has Shape

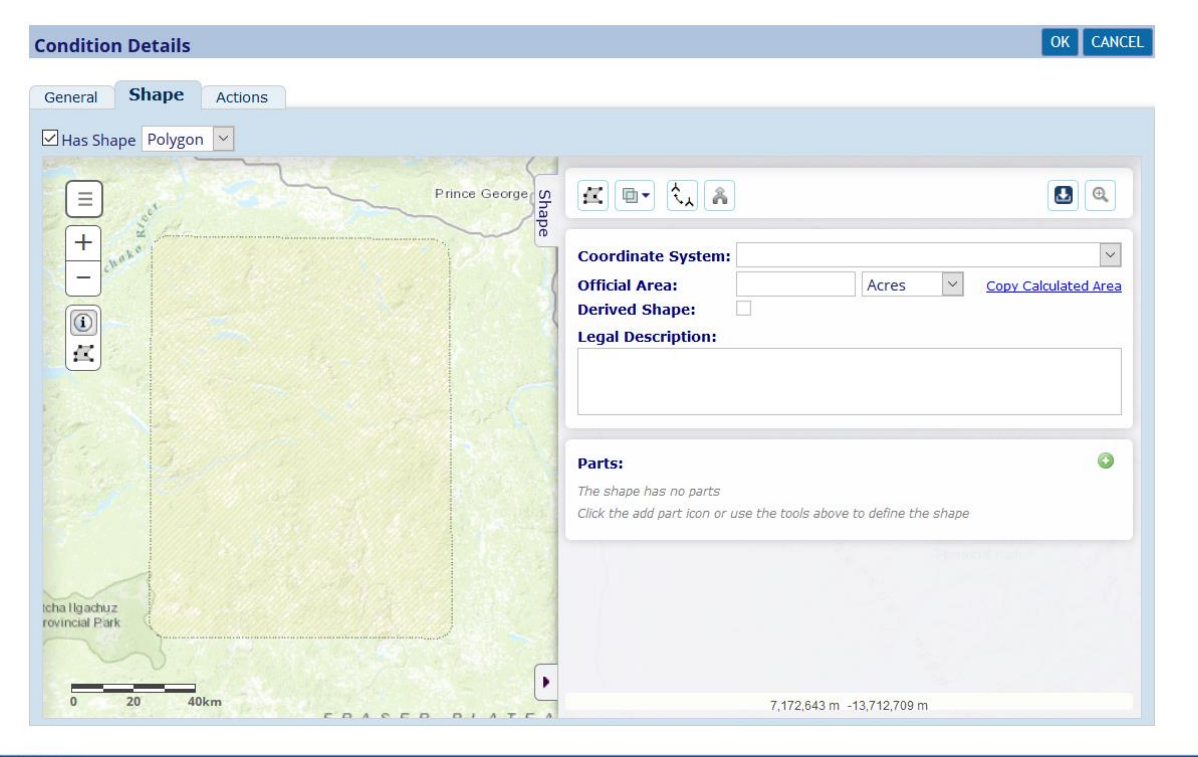

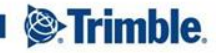

Check the box = Derived Shape

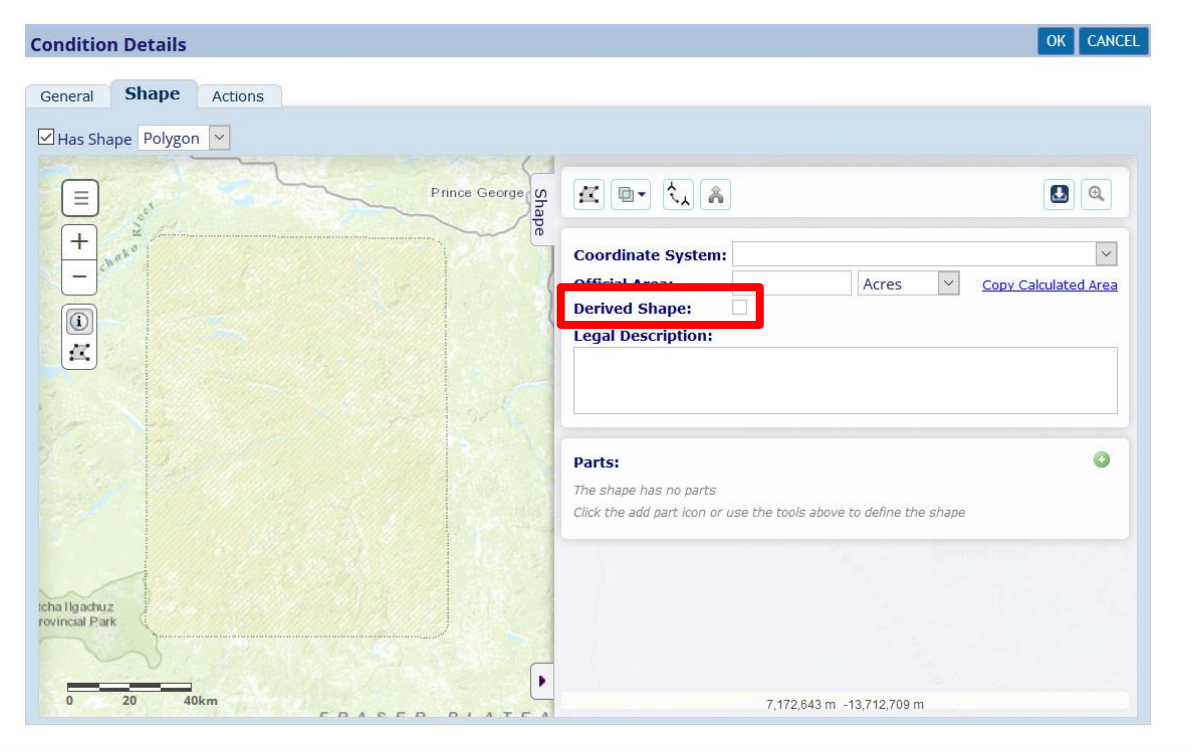

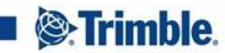

Click 'Define derived shape options'

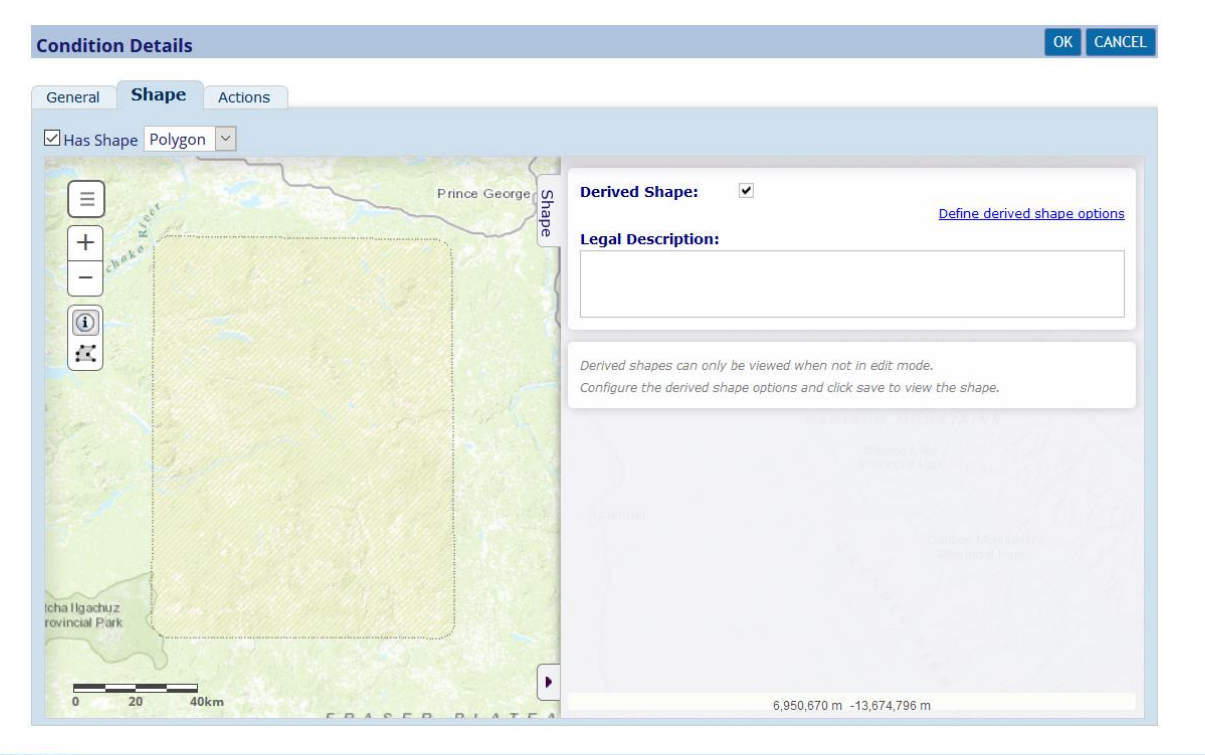

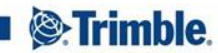

Check the box = Buffer and define your buffer size

| Condition Details                                                                                                    | OK CANCEL                                                       |
|----------------------------------------------------------------------------------------------------|-----------------------------------------------------------------|
| General Shape Actions                                                                                                    |                                                                 |
| Has Shape Polygon Prince Georger Shape                                                                                                    | Derived Shape:  Define derived shape options Legal Description: |
| Derived shape options  Comparison  Derived shape options  Shape will be constructed from the shape on the shape on the shape on the shape of the shape of the sha | by: 500 Metre                                                   |
| Official area:                                                                                                    | v snape.                                                        |
| * Only shapes of type polygon will be merged wh                                                                                                    | nen calculating the dynamic shape.                              |
| Icha Haokuz<br>rovincial Park                                                                                                    |                                                                 |
| 0 20 40km                                                                                                    | 7,091,314 m -13,656,451 m                                       |

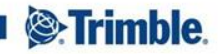

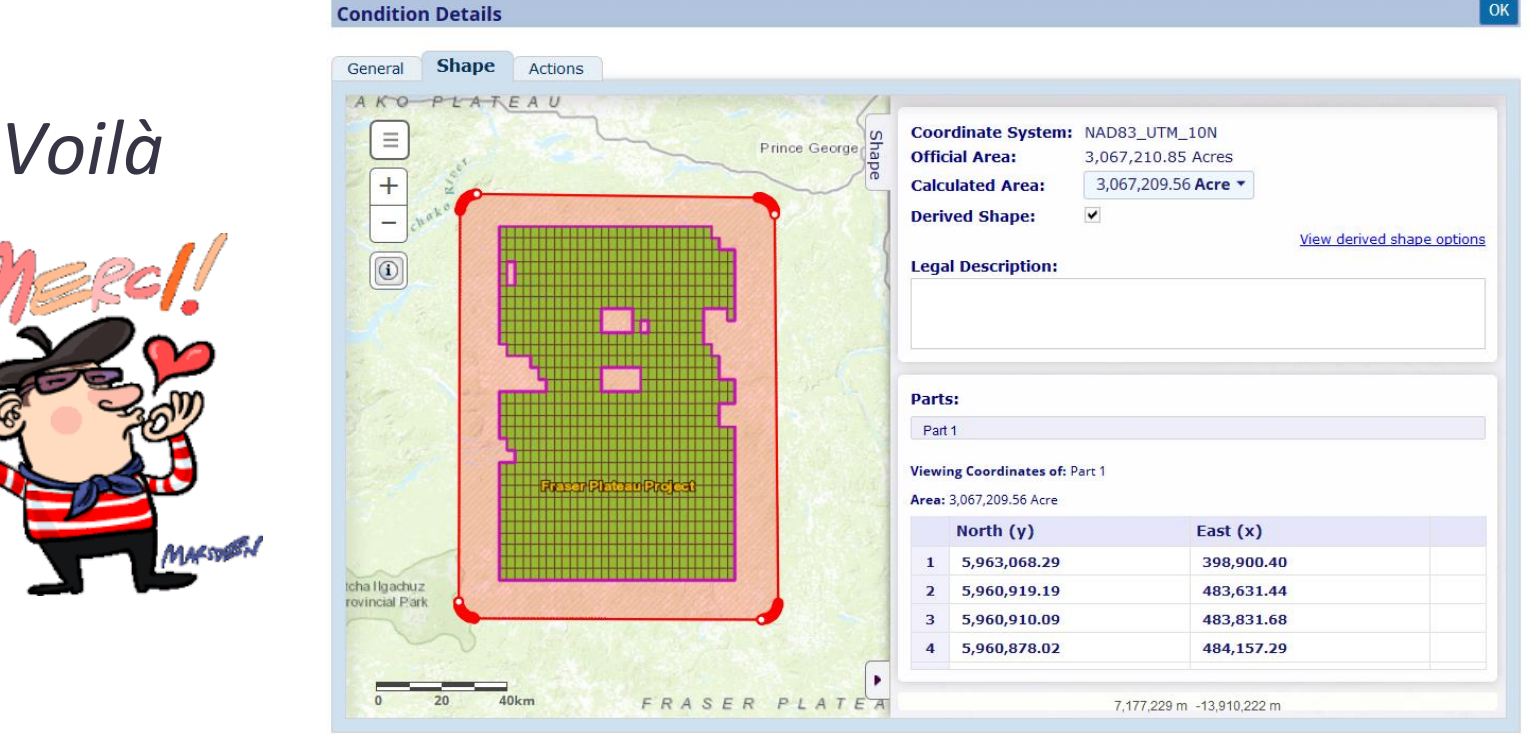

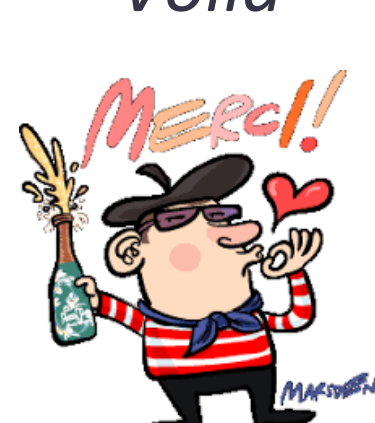

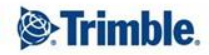

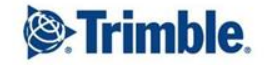

### **Shape Validation against Areas of Interest**

#### Capture a license shape as normal on Shape tab

| General<br>Actions Cl | Parties (1)<br>osed (1) Ro | Conditions (1)<br>les (4) Audit | Shape | Map References (4) | Documents | Refere                                     | nce Codes                                                   | Commodit                                        | ies (1)                             | Related Licenses | Actions Open ( | (1) |
|-----------------------|----------------------------|---------------------------------|-------|--------------------|-----------|--------------------------------------------|-------------------------------------------------------------|-------------------------------------------------|-------------------------------------|------------------|----------------|-----|
|                       |                            |                                 | 0     |                    | Shape     | Coord<br>Offici<br>Calcu<br>Deriv<br>Legal | linate Sys<br>al Area:<br>lated Are<br>ed Shape<br>Descript | stem: GCS W<br>7 858.3<br>a: 11.41<br>:<br>ion: | GS84<br>7905 Hect<br>52 <b>Ha 🔻</b> | tare             |                |     |
|                       |                            | $\langle \rangle$               |       |                    | 0         | Parts<br>Part                              | :                                                           |                                                 |                                     |                  |                |     |
|                       |                            |                                 | ~     |                    |           | Viewin<br>Area: 1                          | i <b>g Coordina</b><br>11.4152 Ha                           | t <b>es of:</b> Part 1                          |                                     |                  | DMS            | -   |
|                       |                            |                                 |       |                    |           |                                            | Latitude                                                    |                                                 | L                                   | ongitude         |                |     |
|                       |                            |                                 |       |                    |           | 1                                          | 06° 00'                                                     | 15.30" N                                        | 1                                   | 012° 02' 23.66'  | E              |     |
|                       |                            |                                 | 1     |                    |           | 2                                          | 06° 00'                                                     | 09.15" N                                        |                                     | 012° 02' 33.24"  | E              |     |
|                       |                            |                                 |       |                    |           | 3                                          | 06° 00'                                                     | 01.63" N                                        | 1                                   | 012° 02' 26.75'  | E              |     |
|                       |                            |                                 |       | 1                  |           | 4                                          | 06° 00'                                                     | 07.62" N                                        |                                     | 012° 02' 15.94"  | E              |     |

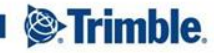

Add new license condition

| Gene  | eral                                                                 | Parties (1)  | Conditions | Shape (1) | Map References (4) | Documents | Reference Codes | Commodities (1) |  |  |
|-------|----------------------------------------------------------------------|--------------|------------|-----------|--------------------|-----------|-----------------|-----------------|--|--|
| Rela  | Related Licenses Actions Open (1) Actions Closed (1) Roles (4) Audit |              |            |           |                    |           |                 |                 |  |  |
|       |                                                                      |              |            |           |                    |           |                 |                 |  |  |
| There | There are 1 conditions in the list.                                  |              |            |           |                    |           |                 |                 |  |  |
| 1     |                                                                      |              |            |           |                    |           |                 |                 |  |  |
| All   | Мар                                                                  | Condition T  | ype        |           |                    |           |                 |                 |  |  |
|       |                                                                      | PEC - Zone 5 | 00 m       |           |                    |           |                 |                 |  |  |
| 1     |                                                                      |              |            |           |                    |           |                 |                 |  |  |

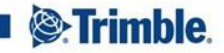

Condition to have a 'Derived Shape' based on license shape

with 500m buffer

| Condition Details                     | OK                                                                                                    |
|---------------------------------------|----------------------------------------------------------------------------------------------------|
| General Shape Actions                 |                                                                                                    |
| Shape                                 | Coordinate System:       GCS WGS84         Official Area:       1.5846 Kilomètre carré         Calculated Area:       158.4601 Ha ▼         Derived Shape:       ✓         View derived shape options         Legal Description: |
|                                       | Derived shape options Shape will be constructed from the shape on the parent object:                                                                                                    |
|                                       | Buffer: by: 500.0000     Metr     Use the calculated as                                                                                                    |
| A A A A A A A A A A A A A A A A A A A | <ul> <li>* Only shapes of type polygon will be merged when calculating the dynamic shape.</li> <li>1 06° 00' 28.99" N 012° 02' 32.43" E</li> </ul>                                                                               |
|                                       | 2 06° 00' 22.84" N 012° 02' 42.01" E                                                                                                    |
| 800000000000                          | 3 06° 00' 22.10" N 012° 02' 43.06" E                                                                                                    |
|                                       | 4 06° 00' 21.43" N 012° 02' 43.88" E                                                                                                    |
| - stan                                | 5 06° 00' 20.71" N 012° 02' 44.66" E                                                                                                    |
| NP P S U A                            | 6 06° 00' 19.94" N 012° 02' 45.39" E                                                                                                    |
| 0 0.2 0.4km                           | 1 341 270 m 670 643 m                                                                                                    |

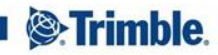

#### • Add a layer in the map to display the Buffer Area

| General    | Parties (1)  | Conditions (1) | Shape       | Map References (4) | Documents    | Reference Codes                                                                                                    | Commodities (1)                                                                                                    |
|------------|--------------|----------------|-------------|--------------------|--------------|----------------------------------------------------------------------------------------------------|----------------------------------------------------------------------------------------------------|
| Actions Op | pen (1) Acti | ons Closed (1) | Roles (4)   | Audit              |              |                                                                                                    |                                                                                                    |
|            |              | D-PEC 0        | 008P-17-199 |                    | Legend Shape | <ul> <li>Zones Tampor</li> <li>Quadrillage Inv</li> <li>Quadrillage Inv</li> <li>Zones Tampor</li> <li>Permis</li> <li>Demande Valid</li> <li>Demande Valid</li> <li>Demande Valid</li> <li>Permis d'Explo</li> <li>Permis de Reco</li> <li>Permis de Reco</li> <li>Permis de Reco</li> <li>Permis de Reco</li> <li>Permis de Reco</li> <li>Permis d'Explo</li> <li>Permis d'Explo</li> <li>Autorisation d'I</li> <li>Permis d'Explo</li> <li>Administration</li> <li>Quadrillage Ca</li> </ul> | rersé Permis<br>Carrières Industrielles<br>lation Spatiale en attente<br>itation des Eaux Minéra<br>onnaissance<br>herche<br>itation de la Mine Indust<br>Exploitation Artisanale<br>itation de Carrière Indu<br>n<br>dastral 15" |

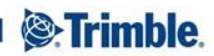

- Create a restricted area layer which includes the buffer shapes on any Application or Active quarry licenses
- Configure Shape Validation actions to check for overlaps with this layer; (option to either show a warning or to clip the overlap)

| Detect restricted area overlaps: |            |                                                                                                    |             |  |  |  |  |  |
|----------------------------------|------------|----------------------------------------------------------------------------------------------------|-------------|--|--|--|--|--|
|                                  |            |                                                                                                    | ADD         |  |  |  |  |  |
| External Spatial Dataset         | Name Field | Clip Overlap                                                                                                    | Flag Type   |  |  |  |  |  |
| Aires_Protégées                  | OBJECTID   |                                                                                                    | Warning     |  |  |  |  |  |
| Inverted_CountryBorder           | OBJECTID   | Image: A start of the start of the start | Restriction |  |  |  |  |  |
| 500m PEC Buffer                  | Code       | Ø                                                                                                    | Restriction |  |  |  |  |  |
| Grid_Conversion_Buffer_Zone      | Code       | Ø                                                                                                    | Restriction |  |  |  |  |  |

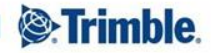

New license application captured in the system

| <b>CH test 233</b><br>License Name:<br>License Type: Permis d'Exploitation de Carrière Industrielle | Submission Date:<br>Grant Date:<br>Expiry Date:                                                                                                    | Status: Demande Validation Spatiale en attente<br>License Parties:<br>Official Area: 19 |  |
|----------------------------------------------------------------------------------------------------|----------------------------------------------------------------------------------------------------|-----------------------------------------------------------------------------------------|--|
| < CONDITIONS                                                                                        | Spatial                                                                                                    | CANCEL MAP REFERENCES >                                                                 |  |
|                                                                                                    | 320 m<br>320 m<br>320 m |                                                                                         |  |
| A DHEC (009-1) HER                                                                                  | "Parts:                                                                                                    | 0                                                                                       |  |
| 0 0.2 0.4km                                                                                         | Part 1<br>Viewing Coordinates of<br>Area: 19.3731 Ha<br>Latitude<br>1 06° 00' 18.                                                                                                    | Part 1 ► Longitude 74" N 012° 02' 53.94" E 1 340 892 m 669 173 m                        |  |

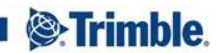

Shape Validation run - overlaps with buffer area detected

| Shape Validation                            |                               |                    |            |                |                        |                            |
|---------------------------------------------|-------------------------------|--------------------|------------|----------------|------------------------|----------------------------|
|                                             |                               |                    |            |                |                        |                            |
| Validation Result                           | Validation Shape              | Comparison Shape   | Result Sh  | ape Validatio  | on Shape Configuration | Result Shape Configuration |
| Validation has been rur                     | 1 (                           |                    |            |                |                        |                            |
| RUN VALIDATION The validation shape Message | is: <b>Invalid</b>            |                    |            |                |                        |                            |
| Shape is not larger                         | than maximum area (           | (25.0000 Hectare)  |            |                |                        |                            |
| Shape overlaps 0 lic                        | enses                         |                    |            |                | +                      |                            |
| Shape overlaps 1 re                         | stricted areas                |                    |            |                |                        |                            |
|                                             |                               |                    |            |                |                        |                            |
| The validation shape ove                    | rlaps <b>1</b> restricted are | as:                |            | 4              |                        |                            |
| Name                                        | External S                    | patial Dataset Ove | erlap      |                | X_DPEC 0008P-17-test   |                            |
| 3 X_D-PEC 0008P-17                          | - test 500m PEC E             | Buffer 0.02        | 205 km² re | move highlight |                        |                            |
|                                             |                               |                    |            |                |                        |                            |
|                                             |                               |                    |            |                |                        |                            |
|                                             |                               |                    |            |                |                        |                            |
|                                             |                               |                    |            |                |                        |                            |
|                                             |                               |                    |            |                |                        |                            |

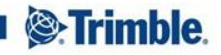

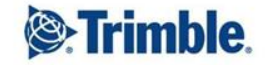

-

-0

++ + +++ + + + + ++ + + ++ ++ ++++ ++ + +++ + + ++ + + + + + ++ + + + + + + + ++ + ++ +++

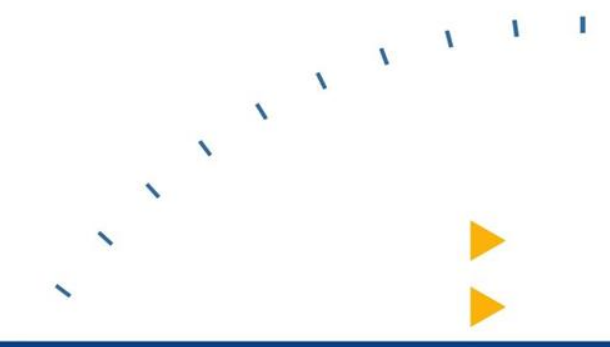

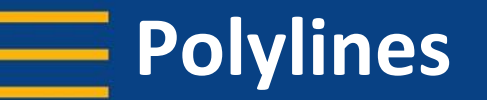

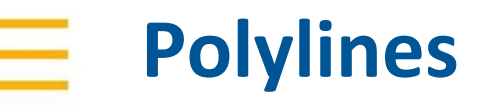

- New functionality recently developed to support polylines
- Lines captured as the License shape
  - Example: Oil and pipelines

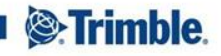

# Polylines The line can have multiple points

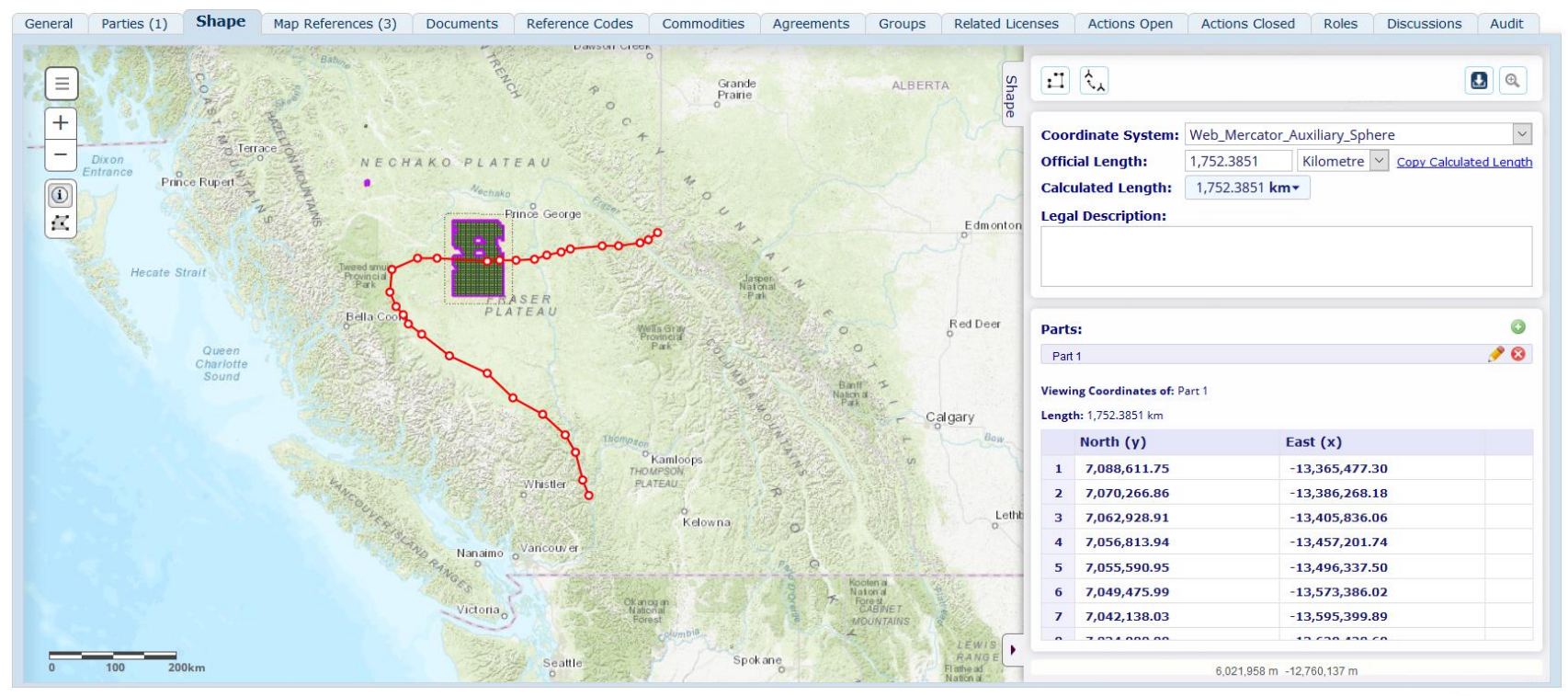

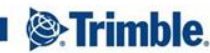

### Polylines

### System calculates the length of the line in different units

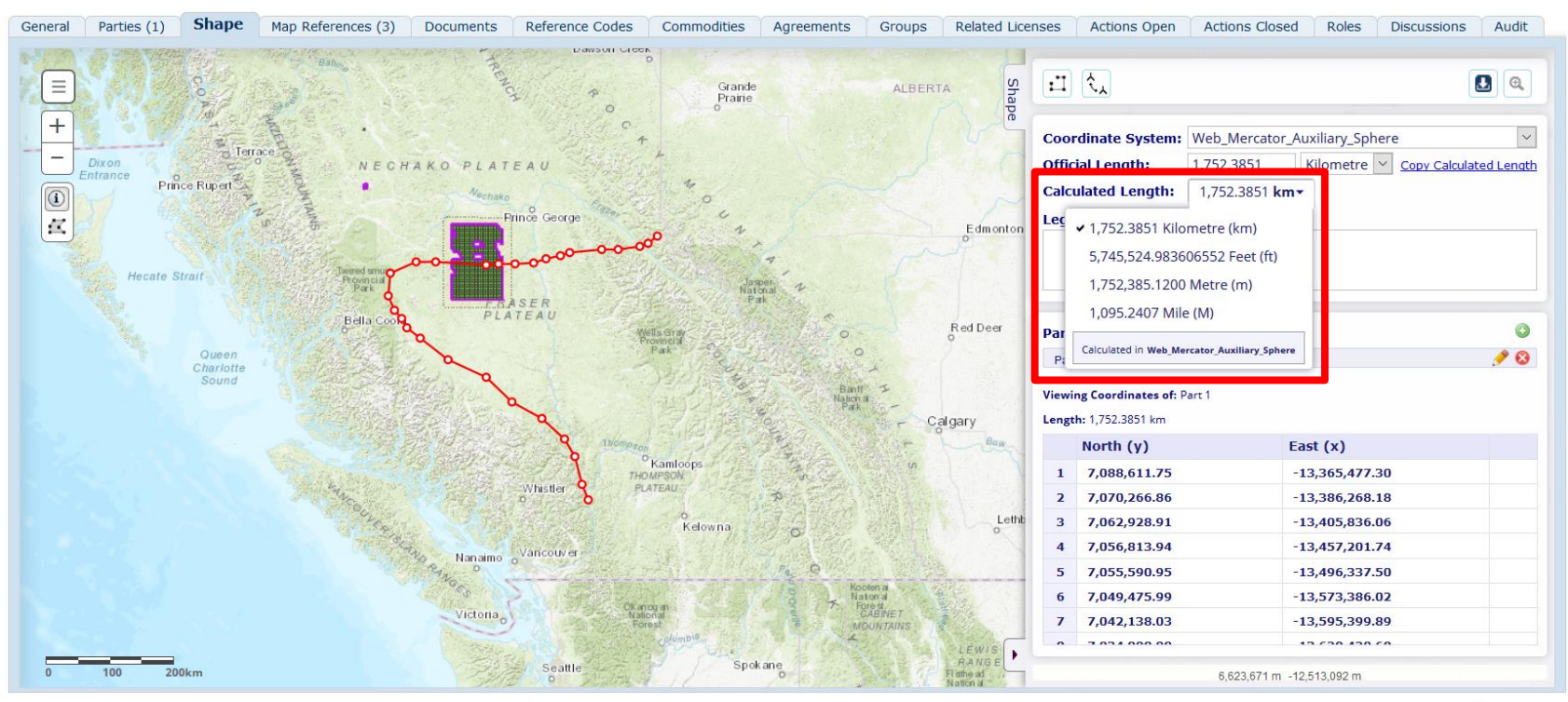

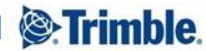

TRANSFORMING THE WAY THE WORLD WORKS

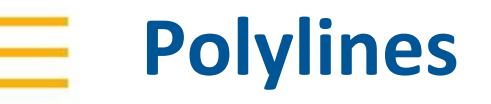

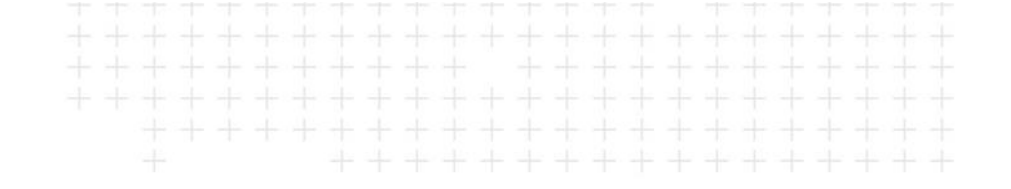

 System is able to determine map references for the license based on the location of the line

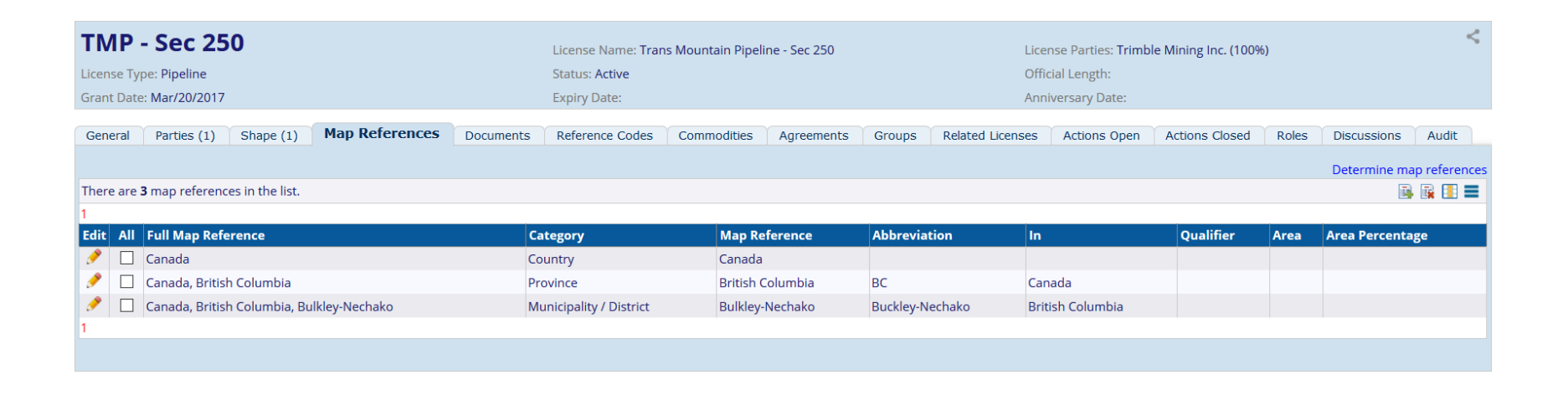

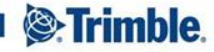

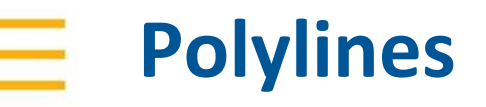

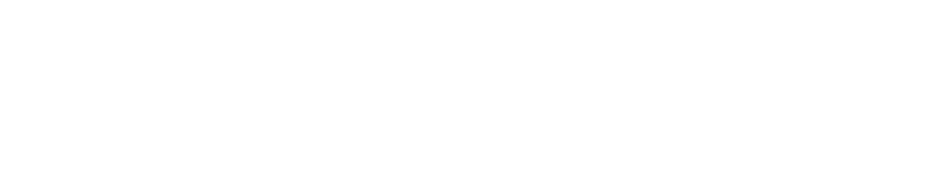

- System is able to perform spatial validations using line features
  - Run shape validations on 'line' licenses
    - Check for number of parts
    - Check for overlaps with licenses and other restricted layers
  - Shape validations run on polygon licenses to check for overlaps with line licenses

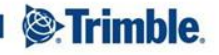

| Pol | y | lin | es |
|-----|---|-----|----|
|     |   |     |    |

| Poly                                                                                                    | ylines                                                                                                    |                                 |                                             |                                 |                                        |                              |          |         |         |  |                |       |  |  |
|----------------------------------------------------------------------------------------------------|----------------------------------------------------------------------------------------------------|---------------------------------|---------------------------------------------|---------------------------------|----------------------------------------|------------------------------|----------|---------|---------|--|----------------|-------|--|--|
| B Shape Validation :                                                                                                    | : Shape Validation                                                                                                    |                                 |                                             |                                 |                                        |                              |          |         |         |  |                |       |  |  |
| Action Discussio                                                                                                    | ons Audit                                                                                                    |                                 |                                             |                                 |                                        |                              |          |         |         |  |                |       |  |  |
| Created By: Demo: Sha<br>Due Date:                                                                                                    | ape Validation > Shape Validation 06-Feb-2018                                                                                                    |                                 |                                             |                                 |                                        |                              |          |         |         |  |                |       |  |  |
| Shape Validation                                                                                                    |                                                                                                    |                                 |                                             |                                 |                                        |                              |          |         |         |  |                |       |  |  |
| Validation Resu                                                                                                    | IL Validation Shape Comparison Shape Res                                                                                                    | ult Shape Validation Shap       | e Configuration                             | Result Shape Co                 | nfiguration                            |                              |          |         |         |  |                |       |  |  |
| Validation has been                                                                                                    | 1 run                                                                                                    |                                 |                                             |                                 |                                        |                              |          |         |         |  |                |       |  |  |
| RUN VALIDATION       The validation shape       Message       Shape conform       Shape overlaps       Shape overlaps       The validation shape       Code       E 4702496       PL 97 | ape is: Invalid<br>is to grid (Lat: 1 Minutes, Long: 1 Minutes)<br>i 2 licenses<br>i 1 restricted areas<br>e overlaps 2 licenses:<br>Name<br>West Angelas Petroleum (Gas) Pipeline and Station | <mark>Туре</mark><br>ЕL<br>5 GB | <b>Type Group</b><br>Tenements<br>Pipelines | Status<br>Application<br>Active | <b>Overlap</b><br>944.86 Ha<br>5.99 Ha | highlight<br>remove highligh | t.       | + -     |         |  |                | 1     |  |  |
| The validation shape                                                                                                    | e overlaps 1 restricted areas:                                                                                                    |                                 |                                             |                                 |                                        |                              | <b>1</b> | 24      |         |  |                |       |  |  |
| Name                                                                                                    |                                                                                                    | External Spatial Dataset        | Ov                                          | Overlap                         |                                        |                              |          | V       | 1       |  | 1 and a second |       |  |  |
| Environmen                                                                                                    | ıtally Sensitive Area                                                                                                    | Australia_Protected_Areas       |                                             | 3,84                            | 32.90 Ha                               | highlight                    |          | E 52017 | n Shape |  | 2              | <br>ď |  |  |

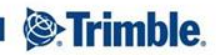

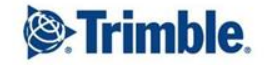

#### 

### Getting the most out of the Maps

## Getting the most out of the Maps

- Show how maps have been used to cater for specific client requirements
- Different tools / features used to enhance maps
- All maps have their contents/layout defined in an mxd file, created in ArcMap
- Utilize all the ArcMap formatting tools to create a nice base map
- Customized configuration to create specific reports etc

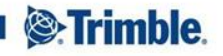

### Getting the most out of the Maps

- Where are maps used?
  - Application Maps
    - Landfolio maps
    - View-only map portal
    - Online transaction portal
  - Maps in reports and documents
    - Word template reports
    - SSRS Reports
    - Map Print templates (generated directly from a map)

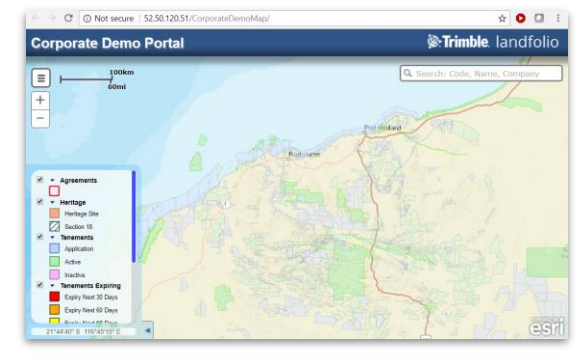

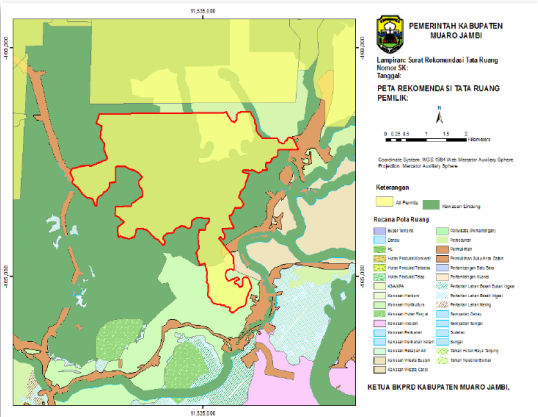

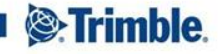

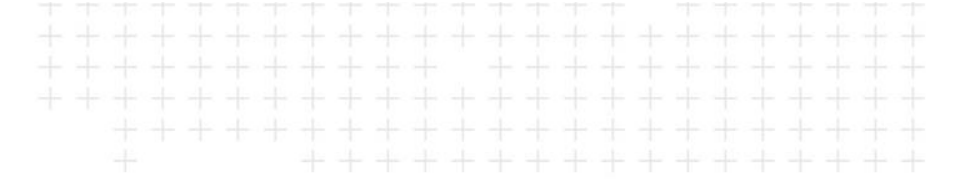

- Generated from the Maps in Landfolio
- Layout is defined in the template (.mxd)
  - Borders, North arrow, scale bar format, title, placement of legend, paper size and orientation
- The extent that map is to be printed at is defined in the Landfolio map, either:
  - Zoom to the required extend
  - Select an option in the printing options dialog to print at a selected scale

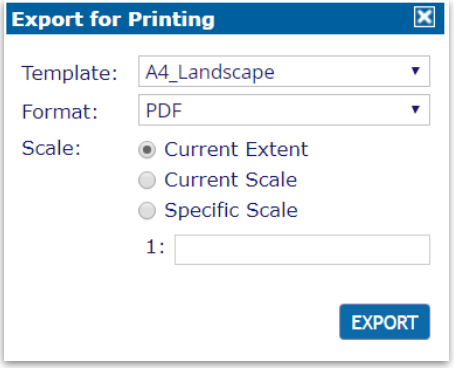

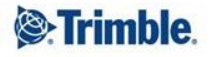

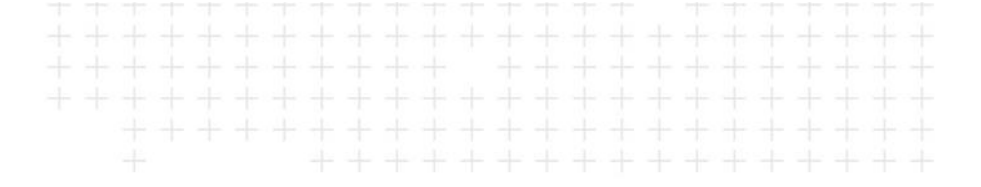

- For layers to include in the legend, the print template can be configured to either:
  - Only show layers for which data is visible at the current extent
  - Only show layers that are turned on in the Landfolio map

-> Single map print template can be used for multiple map printing requirements

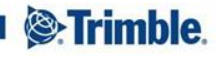

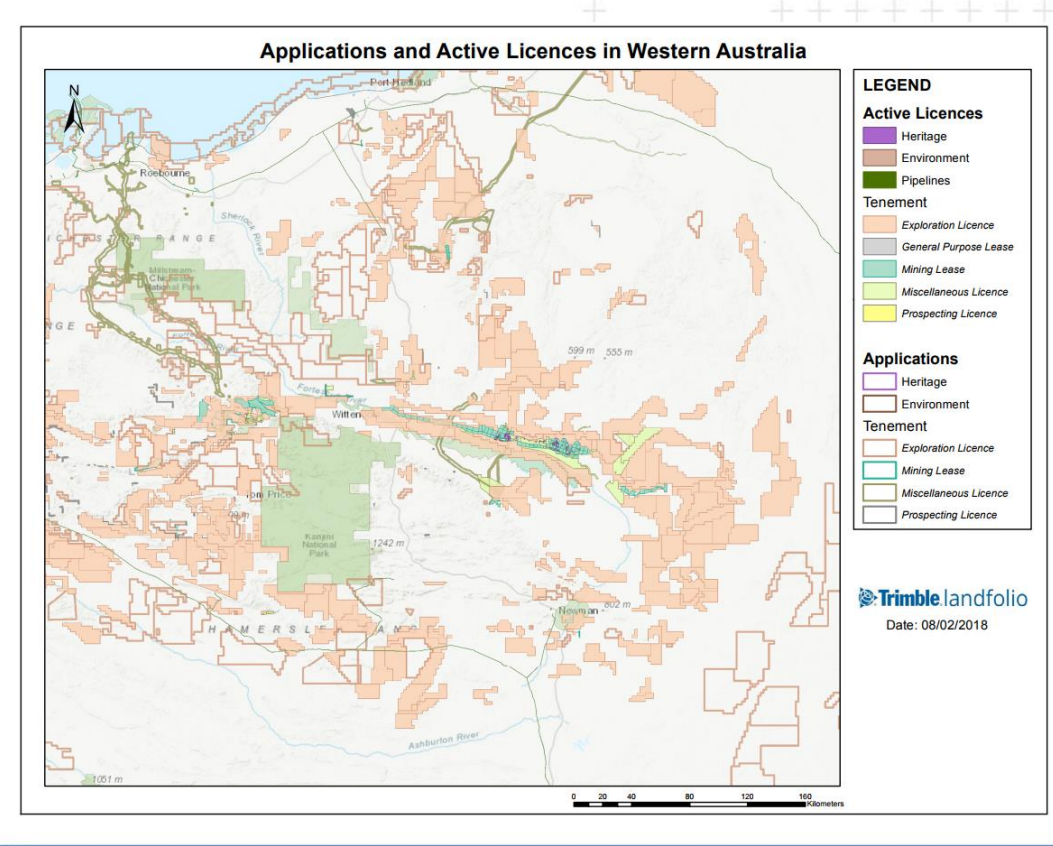

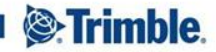

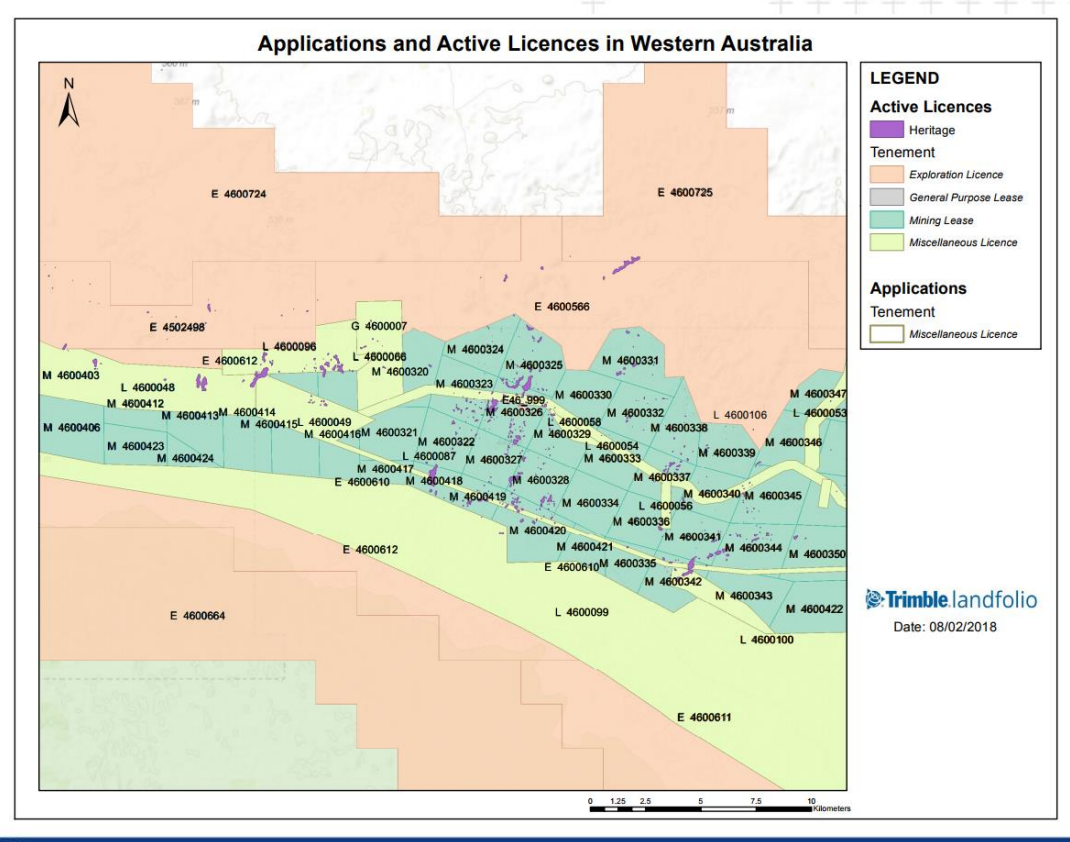

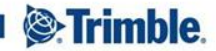

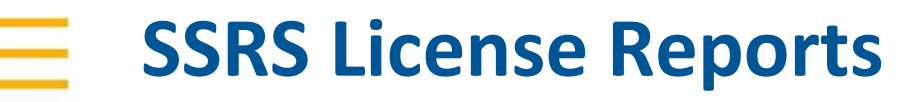

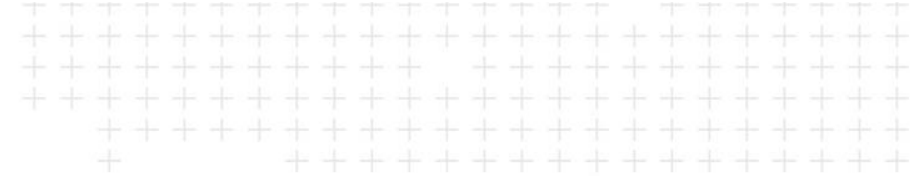

- SSRS report designed to highlight the shape of a selected license in a map
- Includes background layers as required
- Can includes a list of coordinates

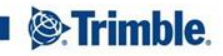

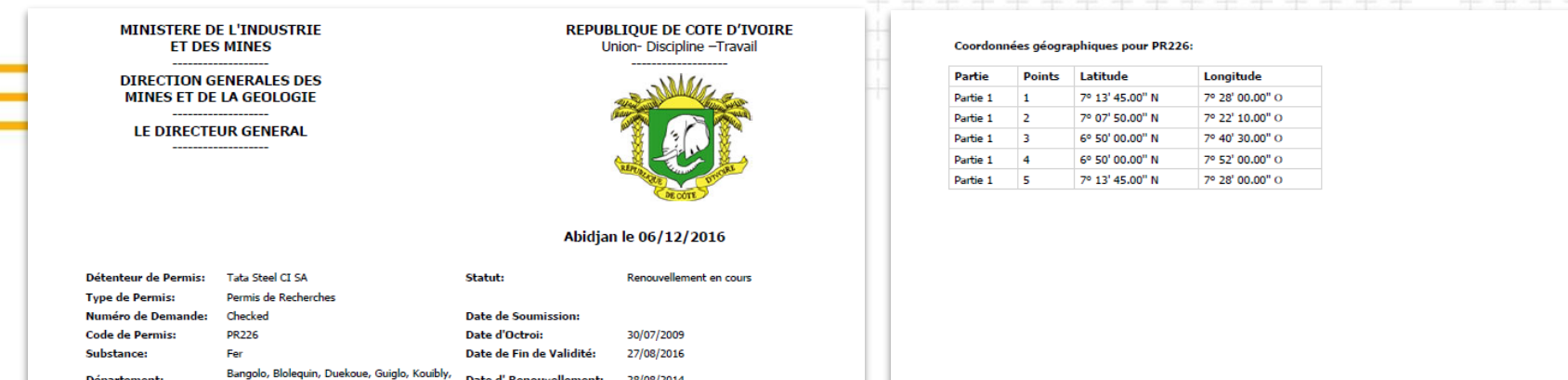

Superficie:

Man 811.0000 km<sup>2</sup>

Département:

Légende PR296 Forme de permis PR227 Permis 95 Demande PR Réservé PR AP PE PR593 AESI AEA. PR605 AECA PR226 AXCA AECI - Concassés AXCI - Concassés PR556 AECI - Meubles AXCI - Meubles Administration Zones Artisanales Forêt Classée A Parc National 0 5 10 20 40 HHH Kilometers

Date d' Renouvellement:

28/08/2014

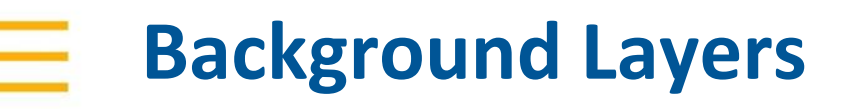

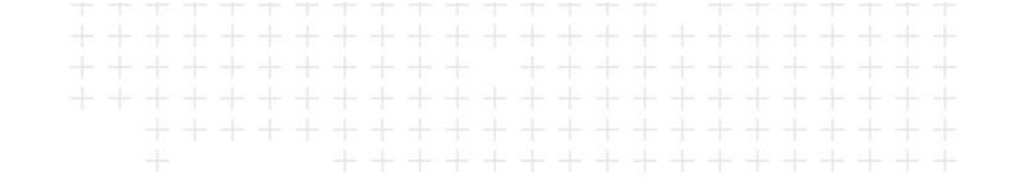

 Various background layers can be added to a map to enhance the visual appeal and usefulness of a map

Examples of background layers in Map portals:

- Geological layer
  - Guinean Government
  - Tanzanian Government

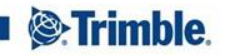

### **Background Layers (Guinea Government) - Geology**

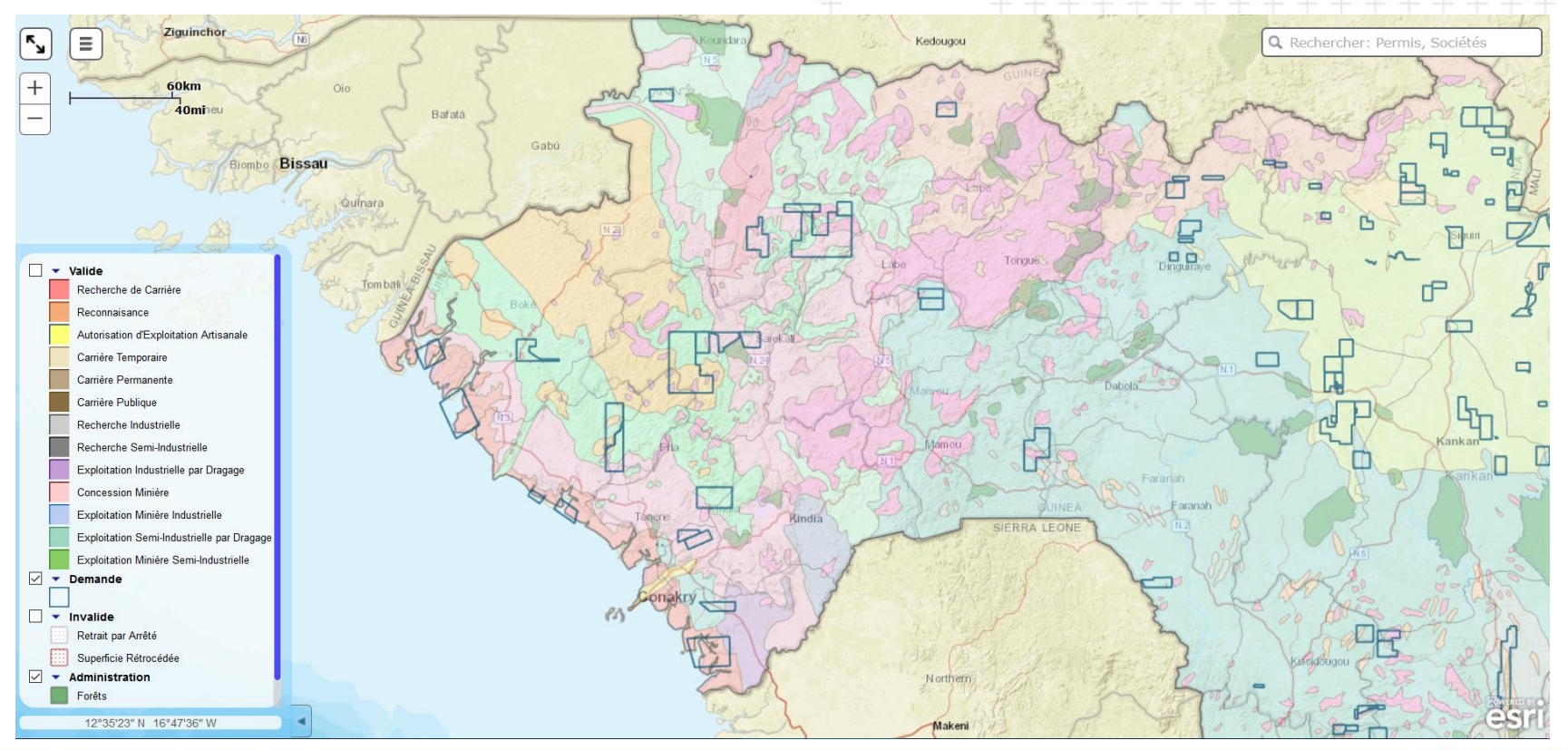

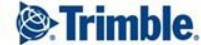

### **Background Layers (Tanzania Government) - Geology**

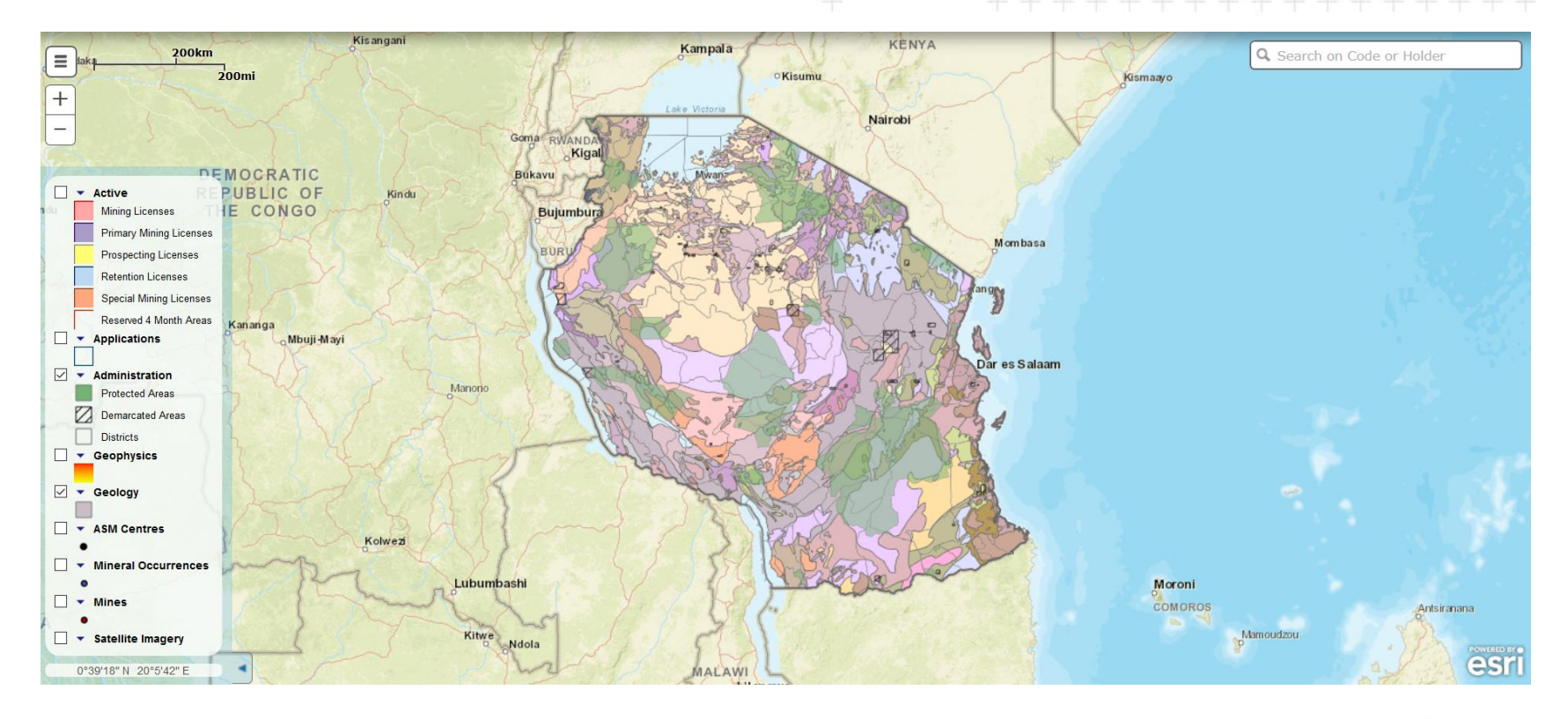

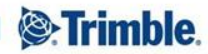

### **Background Layers (Tanzania Government) - Geophysics**

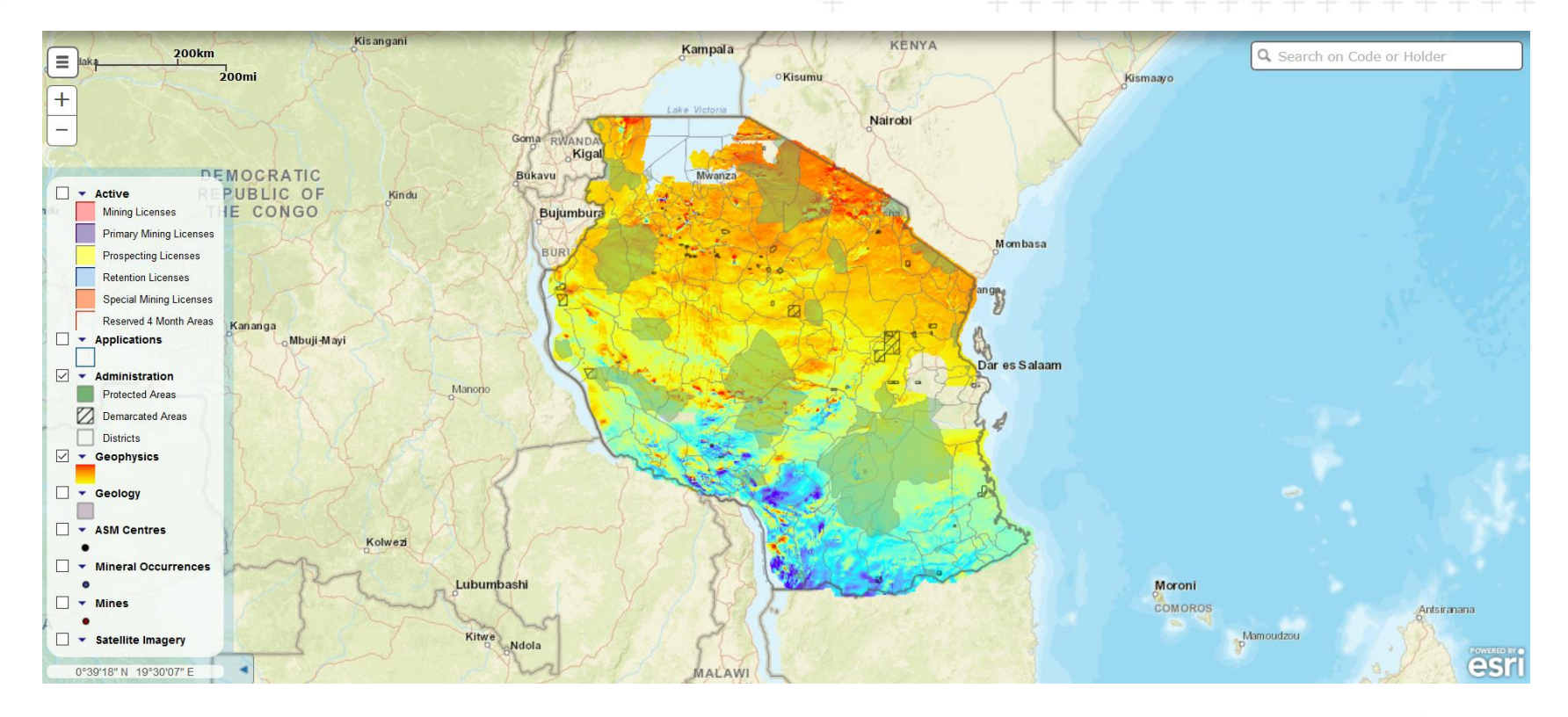

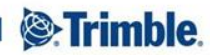

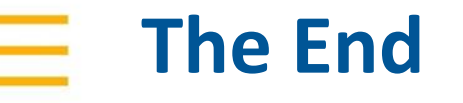

## Thank-you!

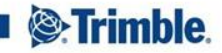

TRANSFORMING THE WAY THE WORLD WORKS

### **Questions?**

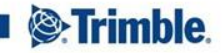